## • How to share folders on Windows 7, 8, 8.1 and Windows 10.

1. Goto Control Panel / Network and Sharing / Advanced sharing options

| Private (current profile)                                                                                                    |  |
|----------------------------------------------------------------------------------------------------|--|
| Network discovery                                                                                                    |  |
| When network discovery is on, this computer can see other network computers and devices and is visible to other network computers.           |  |
| Turn on network discovery                                                                                                    |  |
| Turn on automatic setup of network connected devices.                                                                                        |  |
| <ul> <li>Turn off network discovery</li> </ul>                                                                                               |  |
| File and printer sharing                                                                                                    |  |
| When file and printer sharing is on, files and printers that you have shared from this computer can<br>be accessed by people on the network. |  |
| Turn on file and printer sharing                                                                                                    |  |
| <ul> <li>Turn off file and printer sharing</li> </ul>                                                                                        |  |
|                                                                                                    |  |

2. Turn **on** file and printer sharing in (current profile)

Password protected sharing When password protected sharing is on, only people who have a user account and password on this computer can access shared files, printers attached to this computer, and the Public folders. To give other people access, you must turn off password protected sharing. O Turn on password protected sharing O Turn off password protected sharing

- 3. Turn **off** [Password protected sharing] in [All Networks]
- 4. Choose a folder to be shared

| lestShare | 2/14/2013 11-40                  | Δ1./ | ц File      | e folder                   |  |
|-----------|----------------------------------|------|-------------|----------------------------|--|
| Users     | Open                             |      | File folder |                            |  |
| Windows   | Open in new window               |      | File        | e folder                   |  |
|           | Pin to Start                     |      |             |                            |  |
|           | Add to Windows Media Player list |      |             |                            |  |
|           | Play with Windows Media Player   |      |             |                            |  |
|           | Share with                       | ۲    | <b>A</b>    | Stop sharing               |  |
|           | Include in library               | ۲    | •           | Create or join a homegroup |  |
|           | Send to                          | ۲    | 33          | Specific people            |  |
|           | Cut                              |      |             |                            |  |
|           | Сору                             |      |             |                            |  |
|           | Create shortcut                  |      |             |                            |  |
|           | Delete                           |      |             |                            |  |
|           | Rename                           |      |             |                            |  |
|           | Properties                       |      |             |                            |  |

5. To share with password enabled, add corresponding login name to the dialog, and press [Share]

| € | 3 File Sharing                                                     |                  | button. |
|---|--------------------------------------------------------------------|------------------|---------|
|   | Choose people to share with                                        |                  |         |
|   | Type a name and then click Add, or click the arrow to find someone |                  |         |
|   | 1                                                                  | ✓ Add            |         |
|   | Name                                                               | Permission Level |         |
|   | 🐍 test                                                             | Owner            |         |
|   |                                                                    |                  |         |
|   |                                                                    |                  |         |
|   |                                                                    |                  |         |
|   |                                                                    |                  |         |
|   | I'm having trouble charing                                         |                  |         |
|   |                                                                    |                  |         |
|   |                                                                    | Share Cancel     |         |

6. To share without password, add "Guests" to the dialog, and press [Share] button

| G | 🥂 File Sharing                                                     |            |       |        |
|---|--------------------------------------------------------------------|------------|-------|--------|
|   | Choose people to share with                                        |            |       |        |
|   | Type a name and then click Add, or click the arrow to find someone |            |       |        |
|   | 1                                                                  | ~          | Add   |        |
|   | Name                                                               | Permission | Level |        |
|   | A Guests                                                           | Read 💌     |       |        |
|   | 2 test                                                             | Owner      |       |        |
|   | I'm having trouble sharing                                         |            |       |        |
|   |                                                                    | e          | Share | Cancel |

- 7. Your XtreamerTV should now be able to see the new Shared Folder.
  - 1) If you chose to use password, login/password dialog will appear.
  - 2) If you added "Guests", login/password dialog will not appear.
  - Windows 8

1. The procedure on Windows 8 is almost identical to Windows 7, except that "Password protected sharing" option is located in the same setting group with "File and printer sharing"

| I | File and printer sharing                                                                                                    |
|---|----------------------------------------------------------------------------------------------------|
|   | When file and printer sharing is on, files and printers that you have shared from this computer can<br>be accessed by people on the network.                                                                                                    |
|   | <ul> <li>Turn on file and printer sharing</li> <li>Turn off file and printer sharing</li> </ul>                                                                                                    |
| I | Public folder sharing                                                                                                    |
|   | When Public folder sharing is on, people on the network, including homegroup members, can access files in the Public folders. <u>What are the Public folders?</u>                                                                                                    |
|   | <ul> <li>Turn on sharing so anyone with network access can read and write files in the Public folders</li> <li>Turn off Public folder sharing (people logged on to this computer can still access these folders)</li> </ul>                                                    |
| I | Media streaming                                                                                                    |
|   | When media streaming is on, people and devices on the network can access pictures, music, and videos on this computer. This computer can also find media on the network.                                                                                                    |
|   | Media streaming is off                                                                                                    |
|   | Choose media streaming options                                                                                                    |
| I | File sharing connections                                                                                                    |
|   | Windows 7 uses 128-bit encryption to help protect file sharing connections. Some devices don't<br>support 128-bit encryption and must use 40- or 56-bit encryption.                                                                                                    |
|   | Output Description to help protect file sharing connections (recommended) Enable file sharing for devices that use 40- or 56-bit encryption                                                                                                    |
| I | Password protected sharing                                                                                                    |
|   | When password protected sharing is on, only people who have a user account and password on this<br>computer can access shared files, printers attached to this computer, and the Public folders. To give<br>other people access, you must turn off password protected sharing. |
|   | <ul> <li>Turn on password protected sharing</li> <li>Turn off password protected sharing</li> </ul>                                                                                                    |
|   | i uni on passiona protectea sianny                                                                                                    |

- 2. It is advised to change the "128 bit encryption" to the "40- or 56-bit encryption".
- 3. Users can choose to use advanced sharing options.
  - 1) Be sure to add "Guests" in "Security" tab, and give at least "Read" access, to access without password from XtreamerTV
  - 2) You might have to reset all permission, using "Advanced" security dialog.

| Advanced                 | d Security Settings for TestSh                        | are2                                                            | to Darge Personne        | ×                         |
|--------------------------|-------------------------------------------------------|-----------------------------------------------------------------|--------------------------|---------------------------|
| Permissions              |                                                       |                                                                 |                          |                           |
| To view or<br>Object nar | edit details for a permission en<br>me: C:\TestShare2 | try, select the entry a                                         | and then dick Edit.      |                           |
| Permission               | entries:                                              |                                                                 |                          |                           |
| Туре                     | Name                                                  | Permission                                                      | Inherited From           | Apply To                  |
| Allow                    | test (WIN-DU5J5NTQ40                                  | Full control                                                    | <not inherited=""></not> | This folder, subfolders a |
| Allow                    | Guests (WIN-DU5J5NTQ                                  | Read & execute                                                  | <not inherited=""></not> | This folder, subfolders a |
| Allow                    | Administrators (WIN-DU                                | Full control                                                    | <not inherited=""></not> | This folder, subfolders a |
| Allow                    | SYSTEM                                                | Full control                                                    | <not inherited=""></not> | This folder, subfolders a |
|                          | inheritable permissions from th                       | <u>R</u> emove<br>is object's parent<br>h inheritable permissic | ons from this object     |                           |
| Managing                 | permission entries                                    |                                                                 |                          |                           |
|                          |                                                       |                                                                 | ОК                       | Cancel Apply              |

4. Don't forget to add "Guests" in "Sharing" tab

| TestShare2 Properties       X         General Sharing Security Previous Versions Customize       Permissions for TestShare2         Network File and Folder Sharing       Advanced Sharing         TestShare2       Share d         Network Path:       Share this folder         Share       Share name:         Advanced Sharing       Share name:         Share       Share name:         Advanced Sharing       Add         Set custom permissions, create mult advanced sharing options.       Add         Password Protection       Add         People without a user account and can access folders shared with evel       Permissions         People without a user account and can access folder with evel       Permissions         TestShare 2       Add         People without a user account and can access folders shared with evel       Permissions         Comments:       Permissions         Can be this this the total advanced with evel       Permissions         Permissions       Cach                                                                                                    |                                                                          | - Turn on network discovery |                                            |                       |
|----------------------------------------------------------------------------------------------------|--------------------------------------------------------------------------|-----------------------------|--------------------------------------------|-----------------------|
| General       Sharing       Security       Previous Versions       Customize         Network       File and Folder Sharing         TestShare2       Share       Share Permissions         Shared       Advanced Sharing         Network Path:       Share this folder         \WIN-DU5J5NTQ40F\TestShare2       Share this folder         Share       Settings         Share name:       TestShare2         Advanced Sharing       Set custom permissions, create mult advanced sharing options.         Add       Remove         Limit the number of simultar       Comments:         Password Protection       Comments:         Permissions       Cacht                                                                                                    | TestShare2 Properties                                                    | 23                          |                                            |                       |
| Network Fle and Folder Sharing   Test Share 2   Shared   Network Path:   \WIN-DU5J5NTQ40F\TestShare2   Share   Advanced Sharing   Set custom permissions, create mult advanced sharing options.   Very Advanced Sharing   Password Protection   People without a user account and can access folders shared with even   Test Share user account and can access folders shared with even     Share name:   Test Share 2   Add   Remove   Add   Remove   Permissions for Guests   Allow   Denv   Full Control   Change   Read                                                                                                    | General Sharing Security Previous                                        | Versions Customize          | Permissions for TestShare2                 | ×                     |
| Test Share 2   Shared   Network Path:   \WIN-DU5J5NTQ40F\Test Share2   Share   Advanced Sharing   Set custom permissions, create multadvanced sharing   Password Protection   People without a user account and can access folders shared with eve     Test Share in the test of the resistory     Advanced Sharing     Advanced Sharing     Password Protection     People without a user account and can access folders shared with eve     Test black     Advanced Sharing     Advanced Sharing     Password Protection     People without a user account and can access folders shared with evee     Test black     Advanced Sharing     Advanced Sharing     Password Protection        People without a user account and can access folders shared with eve                                                                                                    <                                                                                                    | Network File and Folder Sharing                                          |                             | Share Permissions                          |                       |
| Network Path:       Share this folder         Network Path:       Share this folder         Share       Settings         Share       Share name:         Advanced Sharing       Share name:         Set custom permissions, create mult advanced sharing options.       Add         Remove       Add         Limit the number of simultar       Comments:         Password Protection       Comments:         People without a user account and can access folders shared with ever       Permissions         Text with with ever       Permissions                                                                                                    | TestShare2<br>Shared                                                     | Advanced Sharing            | Group or user names:                       |                       |
| Share   Share   Advanced Sharing   Set custom permissions, create mult   advanced sharing options.   Add   Remove   Limit the number of simultar   Password Protection   People without a user account and can access folders shared with ever     Text here the number   Settings Share name: TestShare2   Add   Remove   Add   Remove   Add   Remove   Limit the number of simultar   Comments:   Comments:   Permissions   Cach                                                                                                    | Network Path:                                                            | Share this folder           | & Everyone<br>& Administrators (WIN-DU5J5N | TQ40F\Administrators) |
| Advanced Sharing       Image: Stare name: Stare name: Stare na | Share                                                                    | Settings                    | Suests (WIN-DU5J5NTQ40F                    | Guests)               |
| Advanced Sharing       Add       Remove         Set custom permissions, create mult<br>advanced sharing options.       Add       Remove         Imit the number of simultar       Limit the number of simultar       Permissions for Guests       Allow         Password Protection       Comments:       Full Control       Imit the number of simultar         People without a user account and<br>can access folders shared with even       Permissions       Cach                                                                                                    |                                                                          | TestShare2                  | -                                          |                       |
| advanced sharing options.       Limit the number of simultar         Advanced Sharing       Comments:         Password Protection       Comments:         People without a user account and can access folders shared with ever       Permissions         Cachi       Permissions                                                                                                    | Advanced Sharing<br>Set custom permissions, create mult                  | Add Remove                  |                                            | Add Remove            |
| Password Protection       Comments:       Full Control         People without a user account and can access folders shared with evel       Permissions       Cachi                                                                                                    | advanced sharing options.                                                | Limit the number of simulta | Permissions for Guests                     | Allow Deny            |
| Password Protection People without a user account and can access folders shared with evel Techenetics with evel Permissions Cachi Citalige Read                                                                                                    | Referenced Sharing                                                       | Comments:                   | Full Control                               |                       |
| People without a user account and can access folders shared with ever                                                                                                    | Password Protection                                                      |                             | Read                                       |                       |
| Permissions Cachi                                                                                                    | People without a user account and<br>can access folders shared with ever |                             |                                            |                       |
| To change this setting, use the <u>Net</u>                                                                                                    | To change this setting, use the <u>Net</u>                               | Permissions Cad             |                                            |                       |
|                                                                                                    |                                                                          | ОК                          |                                            |                       |
|                                                                                                    |                                                                          |                             | Learn about access control and p           |                       |
| Close Cancel Apply OK Cancel Apply                                                                                                    | Close                                                                    | Cancel Apply                | ОК                                         | Cancel Apply          |

## • Linux

## <Ubuntu>

- 1. Create or choose a folder to share.
- 2. Right-click on the folder icon.
- 3. Choose [Sharing Options]
  - 1) If you didn't install relevant software suite (samba/samba-server/etc), ubuntu will instruct you to install software. Follow the instruction. Note that you may have to reboot, or manually start the relevant services. (smbd/nmbd)
  - 2) If you chose to restart, start over from step 1.
- 4. in [Folder Sharing] dialog,
  - 1) Enable "Share this folder"
  - 2) Enter "Share name" if you don't like the default.
  - 3) "Comment" is safe to be ignored.
  - 4) If you want password protected access, do not allow "Guest access"
  - 5) If you didn't choose "Allow others to create and delete files in the folder", current Ubuntu username will only be accepted, when accessed from XtreamerTV
  - 6) If you enabled "Allow others..." or "Guest access" you have to setup folder/file permission accordingly.
    - i. Guest or Other account needs -----r-x. ( -----rwx, if you want write access).
    - ii. Same group account needs ---r-x---. ( ---rwx---, if you want write access).
    - iii. Set "x" bit only for folders, not for files.
    - iv. To grant all access in command line, run this command in the shared folder.
      - 1. chmod a+rx ./
      - 2. find . -type d -exec chmod a+rx  $\{ \}$ ;
      - 3. find . -type f -exec chmod  $a+r \setminus \{ \setminus \} \setminus$ ;
        - A. use a+rwx and a+rw if you want write access.
      - 4. You might need x bit enabled in parent folders of the shared folder.
        - A. If shared folder is "/pub/test/movies"
        - B. chmod a+x /pub; chmod a+x /pub/test
- 5. Detailed explanation for samba service setup and unix permission setup is not suitable for this document. If you enabled security options [selinux] for your ubuntu or whatever linux distribution, labeling and adding appropriate rules can be the key to sharing problems.

## Setting up NFS shares on your Windows 7, Windows 8 and Windows 10 machine.

Download the latest haneWin NFS-server software (Shareware) from the developer's website <u>here</u>. In this guide, v 1.2.9 was used because this was the most recent version available.

| 22 | ha             | aneWIN NFS Server                                                                                                | x |
|----|----------------|----------------------------------------------------------------------------------------------------|---|
|    | www.hanewin.de | haneWIN NFS Server 1.2.9<br>Copyright (c) 2002-2013<br>Herbert Hanewinkel, mail@hanewin.d<br>All rights reserved | e |
| L  | icensed to:    | Mercury17                                                                                                    |   |
|    |                | OK                                                                                                    |   |

Download the file to your desktop or folder of your choice. It is an executable, rightclick it and choose to "run as Administrator". The installation-process will now start. Confirm all steps and let the process finish.

Then, rightclick the NFS-server icon on your desktop and choose tp "run as Administrator". You should then see this screen.

| 🁺 har                                                | eWIN NFS S       | Server           |              | x   |  |
|------------------------------------------------------|------------------|------------------|--------------|-----|--|
| NFS Server Exports M                                 | ounts   PortMapp | per Language     |              |     |  |
| Mount Daemon Port:                                   |                  | 1058             | Help         |     |  |
| NFS Server Port:                                     |                  | 2049             | Registration |     |  |
| Number of UDP NFS Serve                              | r Threads:       | 4                |              |     |  |
| Maximum NFS transfer size                            | (bytes):         | 8192             | About        |     |  |
| Operate NFS Server on:                               | 🔽 UDP            | ▼ TCP            |              |     |  |
| NFS Server protocol:                                 | Version 2        | Version 3        |              |     |  |
| 🔽 Async write for NFS-2 (f                           | aster)           |                  |              |     |  |
| Force sync write for NFS                             | 6-3              |                  |              |     |  |
| No count of sub-dirs (fa:                            | ster)            |                  |              |     |  |
| Use default access for create with mode zero         |                  |                  |              |     |  |
| 🔽 Allow unix style soft link:                        | 8                |                  |              |     |  |
| Hard links are supported on                          | NTFS volumes s   | tarting with Wir | )2k.         |     |  |
| Emulate hard links by a file copy for other volumes. |                  |                  |              |     |  |
| Modifications are activated after server restart     |                  |                  |              |     |  |
|                                                      | ОК               | Annuleren        | Toepas       | sen |  |

Do not change any settings in this screen ( unless you know what you are doing ) because it is not necessary. It works just fine with these settings on Gb LAN streaming BR-video with DTS HD MA audio-stream.

We are going to share a folder called HDmovies through NFS. In this case, the folder is located on the

root of drive C:\ as you can see on this screen:

| 🏭 l ⊋ 🚹 👳 l                                                                                  |                           | C               | -W8PROX64 (C:) |         |     |                           | X          |
|----------------------------------------------------------------------------------------------|---------------------------|-----------------|----------------|---------|-----|---------------------------|------------|
| Bestand Start Delen                                                                          | Beeld                     |                 |                |         |     |                           | ~ <b>?</b> |
| € ∋ - ↑ 💾 → Co                                                                               | omputer > C-W8PROX64 (C:) |                 |                |         | v ¢ | Zoeken in C-W8PROX64 (C:) | ,p         |
| 🔆 Favorieten                                                                                 | Naam                      | Gewijzigd op    | Туре           | Grootte |     |                           |            |
| E Bureaublad                                                                                 | <b>))</b> 1               | 14-2-2013 15:44 | Bestandsmap    |         |     |                           |            |
| \rm Downloads                                                                                | Gebruikers                | 26-1-2013 18:49 | Bestandsmap    |         |     |                           |            |
| 🖳 Recente locaties                                                                           | J HDmovies                | 26-1-2013 19:32 | Bestandsmap    |         |     |                           |            |
|                                                                                              | 퉬 PerfLogs                | 26-7-2012 09:33 | Bestandsmap    |         |     |                           |            |
| 🥽 Bibliotheken                                                                               | 퉬 Program Files           | 14-2-2013 11:08 | Bestandsmap    |         |     |                           |            |
| 📔 Afbeeldingen                                                                               | 퉬 Program Files (x86)     | 27-1-2013 10:28 | Bestandsmap    |         |     |                           |            |
| Documenten                                                                                   | 퉬 totalcmd                | 27-1-2013 11:05 | Bestandsmap    |         |     |                           |            |
| 👌 Muziek                                                                                     | 퉬 Windows                 | 27-1-2013 10:32 | Bestandsmap    |         |     |                           |            |
| 🛃 Video's                                                                                    |                           |                 |                |         |     |                           |            |
| Thuisgroep  Computer  CoW8PROX64 (C:)  Plex Media Server: Fi  Reinier (core-i7-870)  Netwerk |                           |                 |                |         |     |                           |            |
| 8 items 1 item geselectee                                                                    | erd                       |                 |                |         |     |                           | :==        |

Now. In the NFS-server screen on your desktop, click the "export"-tab, a screen will open that looks this:

|                                           | haneWIN N                                | IFS Server                | T              | ×      |
|-------------------------------------------|------------------------------------------|---------------------------|----------------|--------|
| NFS Server Ex<br>Directory<br>c:\HDmovies | ports Mounts Por<br>Options<br>-readonly | tMapper   La<br>  Clients | anguage        |        |
|                                           |                                          |                           |                |        |
|                                           | Editexpo                                 | orts file                 |                |        |
|                                           |                                          |                           | Restart Serve  | 1      |
| Exports                                   | modifications are ac                     | tivated after :           | server restart |        |
|                                           | ОК                                       | An An                     | nuleren Toe    | passen |

Click the button that says "Edit exports-file" and change the export-line according the screen above but ofcourse, you need to adjust the path to reflect your exact folder-location. If you have done so, click "**Save file**" and then click to "**Restart server**" to apply the new export-file.

After you have done all that, it is time to boot your player, in this case the XtreamerTV.

Use the remote to select "Folders" => add Folder => OK...

It will show the shares available on your network after searching and pick the new NFS-share and Press OK. It should show that the new share is added and if you now look at the screen of the NFS-server program and click the "Mounts"-tab, you will see that is was a succesfull mount:

| <del>2</del>         | haneWIN NFS Server         | ×      |
|----------------------|----------------------------|--------|
| NFS Server Exports   | Mounts PortMapper Language |        |
| Client<br>XTREAMERTV | Mount Point<br>c:\HDmovies |        |
|                      |                            |        |
|                      |                            |        |
|                      |                            |        |
| 1                    |                            |        |
|                      | OK Annuleren Toe           | passen |

Good luck and enjoy.